## DRK-Webmail

Die Emailadresse kann mit jedem beliebigen Endgerät abgefragt werden. Dafür steht die Internetseite <u>https://webmail.drk-westfalen.de/owa/</u> bereit.

1. Öffnen Sie die Webseite https://webmail.drk-westfalen.de/owa/

| Benutzerna | ime: |  |  |
|------------|------|--|--|
| drk\BOR*   | **   |  |  |
| Kennwort:  |      |  |  |
| •••••      | ••   |  |  |

2. Geben Sie hier Ihre Anmeldedaten ein. Die Benutzerdaten entnehmen Sie bitte der Email vom 20.12.2016.

Die Benutzerdaten geben Sie bitte in folgender Form ein: Benutzername: drk\BOR\*\*\*

| Benutzername: | drk\BOR*** |
|---------------|------------|
| Passwort:     | ******     |

3. Nun öffnet sich Ihr neues Outlook:

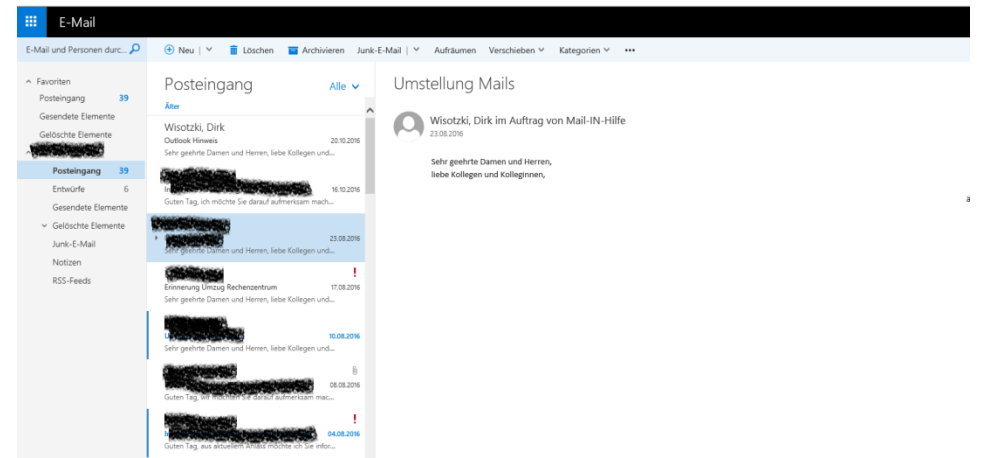

4. Im Bereich oben rechts haben Sie die Möglichkeit Einstellungen (Zahnrad) wie beispielsweise den Abwesenheitsassistenten vorzunehmen:

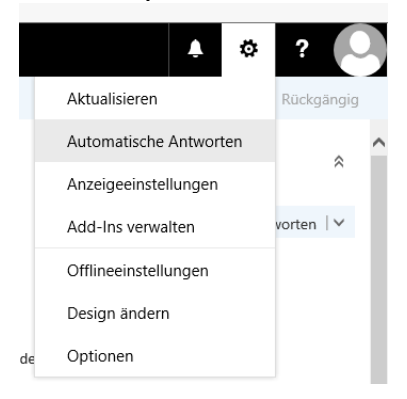

5. Die Abmeldung aus dem Email-Programm erfolgt ebenfalls oben rechts über das Icon ganz rechts:

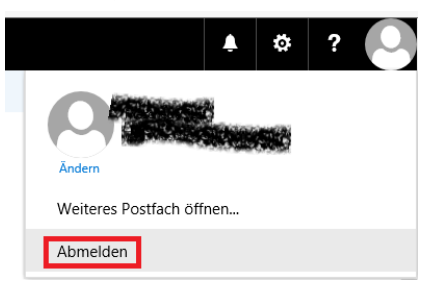

 Zusätzlich kann die neue Mail-Adresse auch in allen Mobile-Devices wie Tablet-PCs oder Smartphones eingebunden werden. Hierzu werden die folgenden Einstellungen benötigt:

| Konto Typ / Art:   | Microsoft Exchange       |
|--------------------|--------------------------|
| ActiveSync Server: | webmail.drk-westfalen.de |
| Domäne:            | drk.lan                  |
| Benutzer:          | sollte bekannt sein      |
| Passwort:          | sollte bekannt sein      |